## ІНСТРУКЦІЯ ДЛЯ СТУДЕНТІВ ЩОДО УЧАСТІ В ОНЛАЙН ЛЕКЦІЇ НА ПЛАТФОРМІ MOODLE НУФВСУ

Для участі в онлайн лекції обов'язково потрібно мати веб-камеру. За 10-15 хвилин до початку онлайн лекції необхідно:

1. Зайти на сайт <u>dn.uni-sport.edu.ua</u> (якщо сторінка не завантажилась, необхідно в адресному рядку посилання на сайт

" <u>https://dn.uni-sport.edu.ua/</u>dn/ " видалити останні праворуч **три** символи dn/ та знову повторити спробу зайти на сторінку).

2. Змінити мову інтерфейсу сайту з англійської на українську.

3. У верхньому правому кутку сторінки сайту натиснути на Вхід

4. Ввести свій логін і пароль: Ім'я входу: \*\*\*\*\* Пароль: \*\*\*\*\*

5. Зайти на навчальну дисципліну відповідно до розкладу (посилання на дисципліну знаходиться зліва на сторінці – знизу Інформаційної сторінки).

6. Знайти посилання на лекцію відповідно до розкладу та натиснути на нього.

- 7. Натиснути на JOIN MEETING та приєднатися до Zoom-конференції.
- 8. Після приєднання до конференції пересвідчитись що Ваш мікрофон вимкнений.
- 9. Якщо у Вас з'явилися запитання під час онлайн лекції напишіть його в чаті, або зачекайте моменту коли викладач надасть можливість задати питання.